# **OMRON Industrial Automation** SYSMAC C/CV Series

# **HOST LINK Driver**

지원 버전 TOP Design Studio V1.0 이상

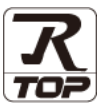

### **CONTENTS**

본 사 ㈜M2I의 "Touch Operation Panel(M2I TOP) Series"를 사용해주시 는 고객님께 감사 드립니다. 본 매뉴얼을 읽고 "TOP-외부장치"의 접속 방법 및 절차를 숙지해 주십시오.

1. 시스템 구성 2 페이지

접속에 필요한 기기, 각 기기의 설정, 케이블, 구성 가능한 시스 템에 대해 설명합니다.

5 페이지 외부 장치 선택

TOP 기종과 외부 장치를 선택합니다.

6 페이지

TOP 통신 설정 방법에 대해서 설명합니다.

11 페이지 4. 외부 장치 설정

외부 장치의 통신 설정 방법에 대해서 설명합니다.

5. 케이블 표

3. TOP 통신 설정

21 페이지

접속에 필요한 케이블 사양에 대해 설명합니다.

#### 지원 어드레스

24 페이지

본 절을 참조하여 외부 장치와 통신 가능한 어드레스를 확인하 십시오.

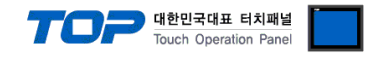

# 1. 시스템 구성

TOP와 "OMRON Industrial Automation - SYSMAC C/CV Series Host Link"의 시스템 구성은 아래와 같습니다.

| Series | СРИ           | Link I/F                 | 통신 방식             | 시스템 설정                                | 케이블                  |  |  |
|--------|---------------|--------------------------|-------------------|---------------------------------------|----------------------|--|--|
|        |               | C200H – LK201            |                   | <u>3. TOP 통신 설정</u>                   |                      |  |  |
|        | 620011        | C120 – LK201 – V1        | RS 232C           | 4.1 외부 장치 설정 1                        | 도소 개이보 ㅠ 4           |  |  |
|        | С200Н         | C200H – LK202            |                   | 3. TOP 통신 설정                          | <u>5.1 게이클 표 1</u>   |  |  |
|        |               | C120 – LK202 – V1        | KS 422/485(4W)    | <u>4.2 외부 장치 설정 2</u>                 |                      |  |  |
|        |               | C200H – LK201            |                   | <u>3. TOP 통신 설정</u>                   |                      |  |  |
| C200HS |               | C120 – LK201 – V1        | N3 232C           | <u>4.1 외부 장치 설정 1</u>                 | 51 케이블 표 1           |  |  |
|        | C200HS        | C200H - 1K202            | RS 422/485(4w)    | <u>3. TOP 통신 설정</u>                   | <u></u>              |  |  |
|        | CEUUIIIS      |                          | 103 122/ 103(111) | <u>4.2 외부 장치 설정 2</u>                 |                      |  |  |
|        |               | Link I/F on the CPU Unit | RS 232C           | <u>3. TOP 통신 설정</u>                   | 5.2 케이블 표 2          |  |  |
|        |               | •                        |                   | <u>4.4 외부 장치 설정 4</u>                 |                      |  |  |
|        |               | C120 – LK201 – V1        | RS 232C           | <u>3. TOP 통신 설정</u>                   |                      |  |  |
| C500   |               |                          |                   | <u>4.1 외부 상지 설정 1</u>                 |                      |  |  |
|        | C500          | C120 – LK202 – V1        | RS 422/485(4w)    | <u>3. IOP 동신 설정</u>                   |                      |  |  |
|        | C500F         |                          | DC 222C           | <u>4.2 외부 상지 설정 2</u>                 |                      |  |  |
|        | С1000Н        | C500 – LK201 – V1        | RS 232C           |                                       | <u>5.1 케이블 표 1</u>   |  |  |
| SYSMAC | C2000         |                          | RS 422/485(4W)    | 2 표  토시 성저                            |                      |  |  |
| C      | C2000H        | C300 - LK203             | RS 232C           | <u>3. TOP 중한 결정</u><br>4.2 이번 자치 서저 2 |                      |  |  |
|        |               | C500 – LK201 – V1        | RS 232C           | <u>4.3 피구 경지 결정 3</u>                 |                      |  |  |
| -      | C1000HE       |                          | RS 422/485(4w)    |                                       |                      |  |  |
|        | C1000HF       | C300 - LK203             | K3 422/403(4W)    |                                       |                      |  |  |
|        | C28H          | Link I/E on the CPU Unit | RS 232C           | <u>3. TOP 통신 설정</u>                   | 52 케이블 표 2           |  |  |
|        | C40H          |                          |                   | <u>4.5 외부 장치설 정 5</u>                 | <u>5.2 119 2 2 2</u> |  |  |
|        | C20PF         |                          |                   | 3. TOP 통신 설정                          |                      |  |  |
|        | C28PF         | C120 – LK201 – V1        | RS 232C           | 4.1 외부 장치 설정 1                        |                      |  |  |
|        | C40PF         | C120 – LK202 – V1        | RS 422/485(4w)    | 3. TOP 통신 설정                          |                      |  |  |
|        | C60PF         |                          |                   | 4.2 외부 장치 설정 2                        |                      |  |  |
|        |               | C120 – LK201 – V1        | RS 232C           | 2 표정 토시 성정                            | <u>5.1 케이블 표 1</u>   |  |  |
|        | C120          |                          |                   | <u>3. TOP 중산 결정</u><br>4.1 이브 자치 성저 1 |                      |  |  |
|        | C120          |                          |                   | 4.1 피구 경지 23 1                        |                      |  |  |
| CIZUF  | C1201         | C120 - 1K202 - V1        |                   | <u>3. TOP 통신 설정</u>                   |                      |  |  |
|        |               | C120 = LR202 = V1        | K3 422/403(4W)    | <u>4.2 외부 장치 설정 2</u>                 |                      |  |  |
|        | CQM1 – CPU21  |                          |                   |                                       |                      |  |  |
|        | CQM1 – CPU41  |                          |                   |                                       |                      |  |  |
|        | CQM1 – CPU42  |                          |                   |                                       |                      |  |  |
|        | CQM1 – CPU43  | RS 232C port on the      |                   |                                       |                      |  |  |
|        | CQM1 – CPU44  | CPU Unit                 | RS 232C           |                                       |                      |  |  |
|        | CQM1-CPU41-V1 |                          |                   | <u>3. TOP 통신 설정</u>                   | 도 이 게 이 비 ㅠ 이        |  |  |
|        |               |                          |                   | 4.6 외부 장치 설정 6                        | <u>5.2 게이클 표 2</u>   |  |  |
| SYSMAC |               |                          |                   |                                       |                      |  |  |
| CQM    | COM1H = CPU11 | RS 232C port on the      |                   |                                       |                      |  |  |
|        | COM1H = CPU21 | CPU Unit                 | RS 232C           |                                       |                      |  |  |
|        |               | RS 232C Port on the      |                   |                                       |                      |  |  |
|        |               | CPU Unit                 | RS 232C           |                                       |                      |  |  |
|        | CQM1H – CPU51 | RS 232C Port on          |                   | 3. TOP 통신 설정                          |                      |  |  |
|        | CQM1H – CPU61 | CQM1H – SCB41            | RS 232C           | <u>4.7 외부 장치 설정</u> 7                 | <u>5.2 케이블 표 2</u>   |  |  |
|        |               | RS 422/485 Port on       |                   | 3. TOP 통신 설정                          |                      |  |  |
|        |               | CQM1H – SCB41            | RS 422/485(4w)    | 4.7 외부 장치 설정 7                        | <u>5.3 케이블 표 3</u>   |  |  |

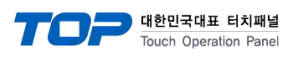

| Series                                                                                 | СРИ                          | Link I/F                 | 통신 방식             | 시스템 설정                                       | 케이블                     |  |
|----------------------------------------------------------------------------------------|------------------------------|--------------------------|-------------------|----------------------------------------------|-------------------------|--|
|                                                                                        | CPM1                         | CPM1 – CIF01             | RS 232C           | 2 702 토시 서퍼                                  |                         |  |
|                                                                                        | CPM1A<br>CPM1A – V1          | CPM1 – CIF11             | RS 422/485(4w)    | <u>3. IOP 동신 실정</u><br><u>4.8 외부 장치 설정 8</u> | <u>5.2 케이블 표 2</u>      |  |
|                                                                                        | SRM1 – C02                   | RS 232C port on the CPU  | RS 232C           | <u>3. TOP 통신 설정</u><br><u>4.6 외부 장치 설정 6</u> | <u>5.2 케이블 표 2</u>      |  |
| SYSMAC CPM2A<br>CPM                                                                    | CPM2A                        | CPM1 – CIF01             | RS 232C           | <u>3. TOP 통신 설정</u>                          | [ 2 케이브 프 2             |  |
|                                                                                        |                              | CPM1 – CIF11             | RS 422/485(4w)    | <u>4.8 외부 장치 설정 8</u>                        | 3.2 개이글 표 2             |  |
|                                                                                        |                              | CPM2C – CIF01*1)         | RS 232C           | <u>3. TOP 통신 설정</u><br><u>4.8 외부 장치 설정 8</u> | Peripheral*1)           |  |
|                                                                                        | CPM2C                        | CPM2C – CIF01*2)         | DC 222C           | 2 700 토시 서저                                  |                         |  |
|                                                                                        |                              | CPM2C – CIF11            | RS 252C           | <u>3. TOP 중선 결정</u><br>4.0 이브 자치 서저 0        | <u>5.2 케이블 표 2</u>      |  |
|                                                                                        |                              | CPM2C – CIF11            | RS 422/485(4w)    | <u>4.0 피구 경지 결경 0</u>                        |                         |  |
|                                                                                        |                              | CPU Unit                 | DC 222C           | <u>3. TOP 통신 설정</u>                          | 도 가 케이브 ㅠ 그             |  |
|                                                                                        | C200HE-CPU42                 | C200HW – COM02 – V1      | RS 232C           | <u>4.9 외부 장치 설정 9</u>                        | <u>5.2 게이글 표 2</u>      |  |
|                                                                                        | C200HE-CPU42<br>C200HG-CPU63 | C200HW – COM03 – V1      | RS 422/485(4w)    | <u>3.TOP 통신 설정</u><br>4.9 외부 장치 설정 9         | <u>5.3 케이블 표 3</u>      |  |
|                                                                                        | C200HX-CPU64                 | C200HW – COM04 – V1      | DC 222C           | 3. TOP 통신 설정                                 | 도 2 게 이 비 프 2           |  |
|                                                                                        | C200HX-CPU44                 | C200HW – COM05 – V1      | RS 232C           | 4.9 외부 장치 설정 9                               | <u>5.2 게이클 표 2</u>      |  |
|                                                                                        | C200HE-CPU42-Z               |                          | <b>DC 222C</b>    | 3. TOP 통신 설정                                 |                         |  |
|                                                                                        | C200HG-CPU63-Z               |                          | RS 232C           | 4.9 외부 장치 설정 9                               | <u>5.2 케이블 표 2</u>      |  |
| C200HG-CPU43-Z<br>C200HX-CPU85-Z<br>C200HX-CPU65-Z<br>C200HX-CPU64-Z<br>C200HX-CPU44-Z | C200HW – COM06 – V1          |                          | 3. TOP 통신 설정      | 도고 개이보 ㅠ 그                                   |                         |  |
|                                                                                        | C200HX-CPU85-Z               |                          | RS 422/485(4w)    | 4.9 외부 장치 설정 9                               | <u>5.3 케이클 표 3</u>      |  |
|                                                                                        |                              | <b>D</b> 2 2225          | 3. TOP 통신 설정      |                                              |                         |  |
|                                                                                        | C200HX-CPU64-Z               | C200H – LK201 – VI       | RS 232C           | <u>4.1 외부 장치 설정 1</u>                        |                         |  |
|                                                                                        | C200HX-CPU44-Z               | C200H – LK202 – V1       | RS 422/485(4w)    | 3. TOP 통신 설정                                 | <u>5.1 케이블 표 1</u>      |  |
|                                                                                        |                              |                          |                   | 4.2 외부 장치 설정 2                               |                         |  |
| SYSMAC                                                                                 |                              | C200HW – COM02 – V1      | RS 232C           | 3. TOP 통신 설정                                 | 도 가이브 ㅠ ?               |  |
| α                                                                                      |                              |                          |                   | 4.9 외부 장치 설정 9                               | <u>5.2 게이글 표 2</u>      |  |
|                                                                                        |                              | C20011101 COM02 1/1      | RS 422/485(4w)    | <u>3. TOP 통신 설정</u>                          | [ 2 레이브 ㅠ 2             |  |
|                                                                                        | C200HX-CPU34                 | C200HW = COIVI03 = VI    |                   | <u>4.9 외부 장치 설정 9</u>                        | <u> 5.3 개이글 표 3</u>     |  |
|                                                                                        | C200HX-CPU54                 |                          |                   | <u>3. TOP 통신 설정</u>                          |                         |  |
|                                                                                        | C200HX-CPU34-Z               | C200HW = C010104 = V1    | RS 252C           | <u>4.9 외부 장치 설정 9</u>                        | [ [ ] 레이브 ㅠ ]           |  |
|                                                                                        | C200HX-CPU54-Z               |                          |                   | <u>3. TOP 통신 설정</u>                          | 3.2 개이글 표 2             |  |
|                                                                                        | C200HE-CPU32                 | C20011W = C01003 = V1    | K3 232C           | <u>4.9 외부 장치 설정 9</u>                        |                         |  |
|                                                                                        | C200HE-CPU32-Z               | 200HE-CPU32-Z            |                   | <u>3. TOP 통신 설정</u>                          | 5 2 케이블 표 2             |  |
|                                                                                        | C200HG-CPU33                 | C200HW - COM06 - V1      |                   | <u>4.9 외부 장치 설정 9</u>                        |                         |  |
|                                                                                        | C200HG-CPU33-Z               |                          | RS 422/485(4w)    | <u>3. TOP 통신 설정</u>                          | 5.3 케이블 표 3             |  |
|                                                                                        | C200HG-CPU53                 |                          | 100 122/ 100(111) | <u>4.9 외부 장치 설정 9</u>                        | <u>5:5        2 = 5</u> |  |
|                                                                                        | C200HG-CPU53-Z               | C200H – LK201 – V1       | RS 232C           | <u>3. TOP 통신 설정</u>                          | 5.1 케이블 표 1             |  |
|                                                                                        |                              |                          |                   | <u>4.1 외부 장치 설정 1</u>                        |                         |  |
|                                                                                        |                              | C200H – LK202 – V1       | RS 422/485(4w)    | <u>3. TOP 통신 설정</u>                          | 5.1 케이블 표 1             |  |
|                                                                                        |                              |                          |                   | <u>4.2 외부 장치 설정 2</u>                        |                         |  |
|                                                                                        |                              |                          | RS 232C (Port1)   | <u>3. TOP 통신 설정</u>                          | 5.1 케이블 표 1             |  |
|                                                                                        | CV500                        | CV500 - LK201            |                   | <u>4.10 외부 장치 설정 10</u>                      | <u></u>                 |  |
|                                                                                        | CV1000                       |                          | RS 232C (Port2)   | <u>3. TOP 통신 설정</u>                          | 52 케이블 표 2              |  |
| SYSMAC                                                                                 | CV2000                       |                          | RS 422/485(4w)    | <u>4.10 외부 장치 설정 10</u>                      |                         |  |
| CV                                                                                     | CVM1                         |                          | RS 232C           | <u>3. TOP 통신 설정</u>                          | 5.2 케이블 표 2             |  |
|                                                                                        | CVM1D                        | Link I/F on the CPU Unit |                   | <u>4.11 외부 장치 설정 11</u>                      |                         |  |
|                                                                                        |                              | ,                        | RS 422/485(4w)    | <u>3. TOP 통신 설정</u>                          | 5.3 케이블 표 3             |  |
|                                                                                        |                              |                          | NJ TEE/TUJ(4W)    | <u>4.11 외부 장치 설정 11</u>                      |                         |  |

\*1) Peripheral Port on / Peripheral Cable로 Omron전용 케이블을 사용

\*2) RS 232C Port

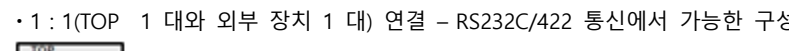

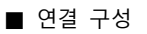

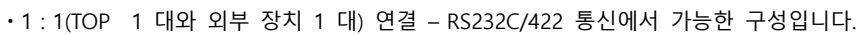

•1:N(TOP 1 대와 외부 장치 여러 대) 연결 - RS422 통신에서 가능한 구성입니다.

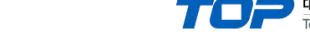

.....

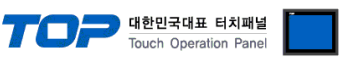

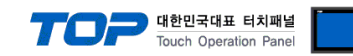

# 2. 외부 장치 선택

■ TOP 모델 및 포트 선택 후 외부 장치를 선택합니다.

| 미 C 서태 ICOM                                                                                                    |          |                                                |                        |     |        |
|----------------------------------------------------------------------------------------------------|----------|------------------------------------------------|------------------------|-----|--------|
| PLC 선택 [COM2]                                                                                                    |          |                                                | 거새                     |     |        |
|                                                                                                    |          |                                                |                        | 모델명 | ◎ 제조사  |
| 제조사                                                                                                    |          | 모델명                                            |                        |     |        |
| M2L Corporation                                                                                                    |          |                                                | SYSMAC CS/CJ/CP Series |     |        |
| MITSUBISHI Electric Corporation                                                                                            | E        | <i>\$</i> 2                                    | SYSMAC C/CV Series     |     |        |
| OMRON Industrial Automation                                                                                                |          | 8                                              | V680 RFID Series       |     |        |
| LS Industrial Systems                                                                                                    |          | 8                                              | COMPOWAY/F             |     |        |
| MODBUS Organization                                                                                                    |          | <b>–</b>                                       |                        |     |        |
| SIEMENS AG.                                                                                                    |          |                                                |                        |     |        |
| Rockwell Automation                                                                                                    |          |                                                |                        |     |        |
| GE Fanuc Automation                                                                                                    |          |                                                |                        |     |        |
| PANASONIC Electric Works                                                                                                   |          |                                                |                        |     |        |
| YASKAWA Electric Corporation                                                                                               |          |                                                |                        |     |        |
| YOKOGAWA Electric Corporation                                                                                              |          |                                                |                        |     |        |
| Schneider Electric Industries                                                                                              |          |                                                |                        |     |        |
| KDT Systems                                                                                                    |          |                                                |                        |     |        |
| RS Automation                                                                                                    |          |                                                |                        |     |        |
|                                                                                                    | •        |                                                |                        |     |        |
|                                                                                                    |          |                                                | 🔶 뒤로                   | 🔶 다 | 음 🗙 취소 |
| 바이스 선택                                                                                                    |          |                                                |                        |     |        |
| PLC 설정                                                                                                    |          |                                                |                        |     |        |
| 별칭: PLC1                                                                                                    |          |                                                |                        |     |        |
| 인터페이스: Serial                                                                                                    |          |                                                | •                      |     |        |
| 프로토콜: Host Link                                                                                                    |          |                                                |                        |     | 통신 매뉴얼 |
| E사열 세상 모드 : Hirst HL HL                                                                                                    |          | 면성                                             |                        |     |        |
| 🔲 이중하 사욕                                                                                                    |          |                                                |                        |     |        |
|                                                                                                    |          |                                                |                        |     |        |
| 연산조건: AND                                                                                                    | •        | <b>▲</b> / *                                   |                        |     |        |
| 연산 조건 : AND<br>변경 조건 : ■ 타임아웃                                                                                              | 5        | ڭ (ڭ                                           | :)                     |     | 편집     |
| 연산조건: AND<br>변경조건: ■ 타임아웃<br>■ 조건                                                                                          | 5        | \$(ڭ                                           | :)                     |     | 편집     |
| 연산 조건 : AND<br>변경 조건 : E 타임아웃<br>로 조건<br>Primary Option                                                                    | 5        | <b>\$</b> (ڭ                                   | ;)                     |     | 편 집    |
| 연산 조건 : AND<br>변경 조건 : E 타임아웃<br>로건<br>Primary Option<br>TimeOut (ms) 300                                                  | <b>-</b> | <ul> <li>(Š</li> </ul>                         | .)                     |     | 편집     |
| 연산 조건 : AND<br>변경 조건 : E 타임아웃<br>로건<br>Primary Option<br>TimeOut (ms) 0<br>SendWait (ms) 0                                 | 5        | <ul> <li>(Š</li> <li>(Š</li> </ul>             | .)                     |     | 편집     |
| 역산 조건 : AND<br>변경 조건 : E 타임아웃<br>조건<br>Primary Option<br>TimeOut (ms) 300<br>SendWait (ms) 0<br>Retry 5                    | 5        | <ul> <li>(Š</li> <li>(Š</li> <li>(Š</li> </ul> | .)                     |     | 편집     |
| 역산 조건 : AND<br>변경 조건 : E 타임아웃<br>조건<br>Primary Option<br>TimeOut (ms) 300<br>SendWait (ms) 0<br>Retry 5<br>Unit No 0       | 5        |                                                | .)                     |     | 편집     |
| 연산 조건 : AND<br>변경 조건 : AND<br>변경 조건 : AND<br>Frimary Option<br>TimeOut (ms) 300<br>SendWait (ms) 0<br>Retry 5<br>Unit No 0 |          |                                                | .)                     |     | 편집     |
| 연산 조건 : AND<br>변경 조건 : EH임아웃<br>로건<br>Primary Option<br>TimeOut (ms) 300<br>SendWait (ms) 0<br>Retry 5<br>Unit No 0        |          |                                                | .)                     |     | 편집     |
| 연산 조건 : AND<br>변경 조건 : EH임아웃<br>로건<br>Primary Option<br>TimeOut (ms) 300<br>SendWait (ms) 0<br>Retry 5<br>Unit No 0        |          |                                                | .)                     |     | 편집     |
| 연산 조건 : AND<br>변경 조건 : ENBOR<br>조건<br>Primary Option<br>TimeOut (ms) 0<br>Retry 5<br>Unit No 0                             |          |                                                | .)                     |     | 편집     |
| 역산 조건 : AND<br>변경 조건 : ENB 아웃<br>조건<br>Primary Option<br>TimeOut (ms) 0<br>Retry 5<br>Unit No 0                            |          |                                                | .)                     |     | 편집     |

| 설정    | 사항  |                                                     | 내용                       |                   |
|-------|-----|-----------------------------------------------------|--------------------------|-------------------|
| TOP   | 모델  | TOP 디스플레이와 프로세스를 확인하여 터치 모델을 선택합니다.                 |                          |                   |
| 외부 장치 | 제조사 | TOP와 연결할 외부 장치의 제조<br>"OMRON Industrial Automation" | 사를 선택합니다.<br>'를 선택 하십시오. |                   |
|       | PLC | TOP와 연결할 외부 장치를 선택                                  | 합니다.                     |                   |
|       |     | 모델                                                  | 인터페이스                    | 프로토콜              |
|       |     | SYSMAC C/CV Series                                  | Host Link                | Host Link         |
|       |     | 연결을 원하는 외부 장치가 시스<br>바랍니다.                          | 느템 구성 가능한 기종인지 1장의       | 의 시스템 구성에서 확인 하시기 |

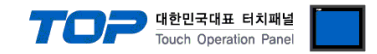

# 3. TOP 통신 설정

통신 설정은 TOP Design Studio 혹은 TOP 메인 메뉴에서 설정 가능 합니다. 통신 설정은 외부 장치와 동일하게 설정해야 합니다.

#### 3.1 TOP Design Studio 에서 통신 설정

#### (1) 통신 인터페이스 설정

■ [ 프로젝트 > 프로젝트 속성 > TOP 설정 ] → [ 프로젝트 옵션 > "HMI 설정 사용" 체크 > 편집 > 시리얼 ] - TOP의 통신 인터페이스를 TOP Design Studio에서 설정합니다.

| ▲ 🛒 TOP 설정              | x              | 뜨로젝트 옵션                           | 화면 전환                 | 글로벌 잠금 옵션        | 프로젝트 스타일 | 스플래쉬  | Plc 버퍼 동기화 |
|-------------------------|----------------|-----------------------------------|-----------------------|------------------|----------|-------|------------|
| ▲· PLC 설정<br>▲· COM1(1) |                | 파티션 설정                            |                       |                  |          |       |            |
| PLC1 : SY               | SMAC C/CV Seri |                                   | 로그: 192               | 2 🚔 (KByte)      | 남은 용량    | 0(KB) | /te)       |
| COM3(0)                 |                |                                   | 알람: 192               | 2 🍦 (KByte)      |          |       |            |
| ETHERNET(0)             |                |                                   | 레시피: 61               | 🖨 (KByte)        |          |       |            |
|                         |                | <b>시스템 폰트 설</b><br>▼안티알리0         | <b>정</b><br>바상 사용 [A] |                  |          |       |            |
|                         |                | 🔲 N:1 키 잠금                        | 사용                    |                  |          |       |            |
|                         |                | 인터락                               | 주소티 : D               | PLC1 - DM0000    |          | 3 🔲   |            |
|                         |                | 인터락                               | 시간[]: 1               | (분)              |          |       |            |
|                         |                | ☑ HMI 설정 시                        | 8                     |                  |          |       |            |
|                         |                | HMI 설성 옵션                         | _                     |                  |          |       | 편집         |
|                         |                | Project Setting<br>Project Name = | NewProject            |                  |          |       | Â          |
| 프로젝트                    |                |                                   |                       |                  |          |       |            |
|                         |                | - 시리얼                             |                       |                  | <b>x</b> |       |            |
| 프로젝트 설정<br>시 스템         | 고급 설정          |                                   | 리얼 포                  | E COM1           | •        |       |            |
|                         | 7              | -신호<br>◎ ®                        | <b>레벨</b><br>S-232C 🔘 | RS-422(4) 🔘 RS-4 | 85(2)    | ഹ്ന   |            |
| 보안                      | 날짜/시간          |                                   | 비트/초                  | : 19200          | -        | 이더넷   |            |
|                         |                | 데이                                | 터 비트                  | : 7              | •        |       |            |
| 시간업                     | HDMI           | 정                                 | 성지 비트                 | : 2              | •        |       |            |
| 홉선 상지                   |                | 패리                                | 1티 비트                 | : 짝수             | •        |       |            |
|                         |                | ₫                                 | 호름 제어                 | : 꺼짐             | Ţ        |       |            |
| 전면 USB                  | SD/CF          |                                   |                       |                  |          |       |            |
| 통신 장치                   |                | -                                 |                       | 취소               | 적용       |       |            |
|                         |                |                                   |                       |                  |          |       |            |
|                         |                |                                   |                       |                  |          |       |            |
| PLC                     |                |                                   |                       |                  |          |       |            |

| 항 목        |         | ТОР    | 외부 장치  | 비고         |  |  |
|------------|---------|--------|--------|------------|--|--|
| 시승 레베 (파트) |         | DC 422 |        | RS-232C    |  |  |
| 전오 데칠 (포르) | K3-232C | K3-422 | K3-403 | RS-422/485 |  |  |
| 보우레이트      |         | 19200  |        |            |  |  |
| 데이터 비트     |         | 7      |        |            |  |  |
| 정지 비트      | 2       |        |        |            |  |  |
| 패리티 비트     | 짝수      |        |        |            |  |  |

※ 위의 설정 내용은 본 사에서 권장하는 <u>예제</u>입니다.

| 항 목    | 설 명                                       |
|--------|-------------------------------------------|
| 신호 레벨  | TOP — 외부 장치 간 시리얼 통신 방식을 선택합니다.           |
| 보우레이트  | TOP — 외부 장치 간 시리얼 통신 속도를 선택합니다.           |
| 데이터 비트 | TOP — 외부 장치 간 시리얼 통신 데이터 비트를 선택합니다.       |
| 정지 비트  | TOP — 외부 장치 간 시리얼 통신 정지 비트를 선택합니다.        |
| 패리티 비트 | TOP - 외부 장치 간 시리얼 통신 패리티 비트 확인 방식을 선택합니다. |

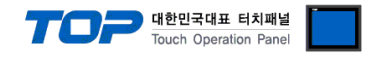

#### (2) 통신 옵션 설정

■ [ 프로젝트 > 프로젝트 속성 > PLC 설정 > COM > "PLC1 : SYSMAC C/CV Series"]

- SYSMAC C/CV Series Host Link 통신 드라이버의 옵션을 TOP Design Studio에서 설정합니다.

| 프로젝트 옵션                                                                                                    |                                                                                                    |    | ×      |
|----------------------------------------------------------------------------------------------------|----------------------------------------------------------------------------------------------------|----|--------|
| HMI 변경 💓 PLC                                                                                                    | 5가 📶 PLC 변경 🔀 PLC 삭제                                                                                                    |    |        |
| TOP 설정     SYS: R01520X     PLC 설정     COM1 (0)     COM1 (1)     COM1 (1)     Ethernet (0)     Fieldbus (0)     USBDevice (0) | PLC 설정         변경:         PLC1           인터페이스:         Serial         *           프로토클:         HostLink         *           문자열 저장 모드:         FirstHLHL         변경           인스 조건:         AND         *           변경 조건:         E190 옷         \$           Frimary Option         *         *           TimeOut (ms)         300         *           SendWait (ms)         0         *           Unit No         0         * | )  | F신 매뉴열 |
|                                                                                                    |                                                                                                    | 적용 | 닫기     |

| 항 목           | 설정                                           | 비고               |
|---------------|----------------------------------------------|------------------|
| 인터페이스         | "Serial"를 선택합니다.                             | <u>"2. 외부 장치</u> |
| 프로토콜          | "Host Link"를 선택합니다.                          | <u>선택" 참고</u>    |
| TimeOut (ms)  | TOP가 외부 장치로부터 응답을 기다리는 시간을 설정합니다.            |                  |
| SendWait (ms) | TOP가 외부 장치로부터 응답 수신 후 다음 명령어 요청 전송 간에 대기 시간을 |                  |
|               | 설정합니다.                                       |                  |
| Unit No       | 외부 장치의 국번을 입력합니다.                            |                  |

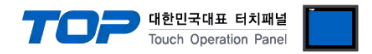

#### 3.2 TOP 에서 통신 설정

※ "3.1 TOP Design Studio 에서 통신 설정" 항목의 "HMI 설정 사용"을 체크 하지 않은 경우의 설정 방법입니다.

■ TOP 화면 상단을 터치하여 아래로 <u>드래그</u> 합니다. 팝업 창의 "EXIT"를 터치하여 메인 화면으로 이동합니다.

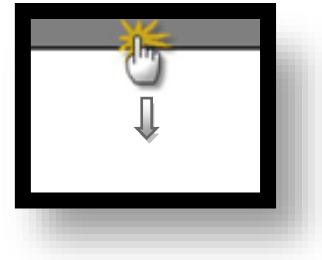

- (1) 통신 인터페이스 설정
  - [메인 화면 > 제어판 > 시리얼 ]

| <ul> <li>제어판</li> <li>프로젝트 열정</li> <li>시스템</li> <li>실관</li> <li>실관</li> <li>조선 장치</li> <li>전면 USB</li> <li>통신 장치</li> <li>중신 장치</li> </ul> | д д д д д<br>у ж / А) 2<br>у ж / А) 2<br>номі<br>колороні<br>колороні<br>номі | 시리얼 포트 COM1       ▲         신호 레벨       ● RS-422(4) ● RS-485(2)         비트/초:       19200         데이터 비트:       7         정지 비트:       2         파리티 비트:       짝수         호름 제어:       꺼짐         취소       적용 |
|----------------------------------------------------------------------------------------------------|-------------------------------------------------------------------------------|----------------------------------------------------------------------------------------------------|
|                                                                                                    |                                                                               |                                                                                                    |

| 항 목        |            | ТОР    |        |            | 비고 |  |  |
|------------|------------|--------|--------|------------|----|--|--|
| 시승 개베 (ㅠㅌ) |            | DC 433 | DC 495 | RS-232C    |    |  |  |
| 신오 데럴 (포드) | KS-232C    | KS-422 | KS-485 | RS-422/485 |    |  |  |
| 보우레이트      |            | 19200  |        |            |    |  |  |
| 데이터 비트     |            | 7      |        |            |    |  |  |
| 정지 비트      | 2          |        |        |            |    |  |  |
| 패리티 비트     | 짝수         |        |        |            |    |  |  |
|            | 기자 친구 생활이다 | El     |        |            |    |  |  |

※ 위의 설정 내용은 본 사에서 권장하는 설정 <u>예제</u>입니다.

| 항 목    | 설 명                                       |
|--------|-------------------------------------------|
| 신호 레벨  | TOP — 외부 장치 간 시리얼 통신 방식을 선택합니다.           |
| 보우레이트  | TOP — 외부 장치 간 시리얼 통신 속도를 선택합니다.           |
| 데이터 비트 | TOP — 외부 장치 간 시리얼 통신 데이터 비트를 선택합니다.       |
| 정지 비트  | TOP — 외부 장치 간 시리얼 통신 정지 비트를 선택합니다.        |
| 패리티 비트 | TOP - 외부 장치 간 시리얼 통신 패리티 비트 확인 방식을 선택합니다. |

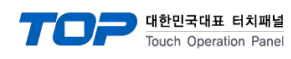

(2) 통신 옵션 설정

■ [ 메인 화면 > 제어판 > PLC ]

|                                                                                                    | I PLC                                                                                                    |  |
|----------------------------------------------------------------------------------------------------|----------------------------------------------------------------------------------------------------|--|
| 실행       전 제어끈         실행       프로젝트         실행       프로젝트         실행       프로젝트         VNC 뷰 D       프로젝트         VNC 뷰 D       프로젝트         실행       프로젝트         소크 런 섯       통신 장치- | Driver PLC1(SYSMAC CS/CJ/CP Series)  Interface: Host Link Protocol: Host Link TimeOut (ms) 300 SendWait (ms) 0 Unit No 0 Header type Network Network 0 Node 0 |  |
|                                                                                                    | Diagnostic<br>취소 적용                                                                                                    |  |

| 항 목           | 설 정                                          | 비고               |
|---------------|----------------------------------------------|------------------|
| 인터페이스         | "Host Link"를 선택합니다.                          | <u>"2. 외부 장치</u> |
| 프로토콜          | "Host Link"를 선택합니다.                          | <u> 선택" 참고</u>   |
| TimeOut (ms)  | TOP가 외부 장치로부터 응답을 기다리는 시간을 설정합니다.            |                  |
| SendWait (ms) | TOP가 외부 장치로부터 응답 수신 후 다음 명령어 요청 전송 간에 대기 시간을 |                  |
|               | 설정합니다.                                       |                  |
| Unit No       | 외부 장치의 국번을 입력합니다.                            |                  |

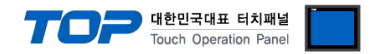

#### 3.3 통신 진단

■ TOP - 외부 장치 간 인터페이스 설정 상태를 확인
 - TOP 화면 상단을 터치하여 아래로 <u>드래그</u>. 팝업 창의 "EXIT"를 터치하여 메인 화면으로 이동한다
 - [ 제어판 > 시리얼 ] 에서 사용 하고자 하는 COM 포트 설정이 외부 장치의 설정 내용과 같은지 확인한다

■ 포트 통신 이상 유무 진단

- [제어판 > PLC]에서 "통신 진단"을 터치한다.

- 화면 상에 Diagnostics 다이얼로그 박스가 팝업 되며 진단 상태를 판단한다.

| ОК             | 통신 설정 정상                                                |
|----------------|---------------------------------------------------------|
| Time Out Error | 통신 설정 비정상                                               |
|                | - 케이블 및 TOP, 외부 장치의 설정 상태 확인한다. <b>(참조 : 통신 진단 시트 )</b> |

#### ■ 통신 진단 시트

- 외부 단말기와 통신 연결에 문제가 있을 경우 아래 시트의 설정 내용을 확인 바랍니다.

| 항목     | 내용            |           | 확  | ·인 | 참 고                    |  |  |
|--------|---------------|-----------|----|----|------------------------|--|--|
| 시스템 구성 | 시스템 연결 방법     |           | OK | NG | 1 시스테 그서               |  |  |
|        | 접속 케이블 명칭     |           | OK | NG | <u>1. 시끄럼 ㅜㅎ</u>       |  |  |
| ТОР    | 버전 정보         |           | OK | NG |                        |  |  |
|        | 사용 포트         |           | OK | NG |                        |  |  |
|        | 드라이버 명칭       |           | OK | NG |                        |  |  |
|        | 기타 세부 설정 사항   |           | OK | NG |                        |  |  |
|        | 상대 국번         | 프로젝트 설정   | OK | NG | <u>2. 외부 장치 선택</u>     |  |  |
|        |               | 통신 진단     | OK | NG | <u>3. 통신 설정</u>        |  |  |
|        | 시리얼 파라미터      | 전송 속도     | OK | NG |                        |  |  |
|        |               | 데이터 비트    | OK | NG |                        |  |  |
|        |               | 정지 비트     | OK | NG |                        |  |  |
|        |               | 패리티 비트    | OK | NG |                        |  |  |
| 외부 장치  | CPU 명칭        |           | OK | NG |                        |  |  |
|        | 통신 포트 명칭(모듈 명 | 3)        | OK | NG |                        |  |  |
|        | 프로토콜(모드)      |           | OK | NG |                        |  |  |
|        | 설정 국번         |           | OK | NG |                        |  |  |
|        | 기타 세부 설정 사항   |           | OK | NG | <u>4. 외부 장치 설정</u>     |  |  |
|        | 시리얼 파라미터      | 전송 속도     | OK | NG |                        |  |  |
|        |               | 데이터 비트    | OK | NG |                        |  |  |
|        |               | 정지 비트     | OK | NG |                        |  |  |
|        |               | 패리티 비트    | OK | NG |                        |  |  |
|        | 어드레스 범위 확인    | 드레스 범위 확인 |    |    | <u>6. 지원 어드레스</u>      |  |  |
|        |               |           | OK | NG | (자세한 내용은 PLC 제조사의 매뉴얼을 |  |  |
|        |               |           |    |    | 참고 하시기 바랍니다.)          |  |  |

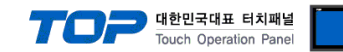

# 4. 외부 장치 설정

#### 4.1 외부 장치 설정 1 (C200H – LK201, C120-LK201-V1)

외부 장치의 통신 설정 방법은 아래와 같습니다.

본 예제에서 설명된 내용보다 더 자세한 설정법은 PLC 사용자 매뉴얼을 참조하십시오.

#### C200H-LK201

| Rotary Switch | 설명              | 권장 설정 | 권장 설정 내용                             | 비고 |
|---------------|-----------------|-------|--------------------------------------|----|
| SW1           | Unit No. x 10   | 0     |                                      |    |
| SW2           | Unit No. x 1    | 0     |                                      |    |
| SW3           | Baud rate       | 6     | Transmission speed : 19.2Kbps        |    |
| SW4           | Comm. Parameter | 2     | 7-bit Data Length, 2 stop bits, Even |    |
| DIP Switch    |                 |       |                                      |    |
| SW1           | Unused          | OFF   |                                      |    |
| SW2           | Unused          | OFF   |                                      |    |
| SW3           | Link type       | ON    | Single link (Off : Multiple link)    |    |
| SW4           | 5V Power Supply | OFF   | Without 5V Supply                    |    |

#### C120-LK201-V1

| DIP  | Switch | 1      |             | 설명               |             | 권 경  | 당 설정 |                                    | 권장 설정 내용                           | 비고        |  |  |  |  |
|------|--------|--------|-------------|------------------|-------------|------|------|------------------------------------|------------------------------------|-----------|--|--|--|--|
|      | SW1    |        | Unit No.    | + 2 <sup>4</sup> |             |      | OFF  |                                    |                                    |           |  |  |  |  |
|      | SW2    |        | Unit No.    | + 2 <sup>3</sup> |             |      | OFF  |                                    |                                    |           |  |  |  |  |
|      | SW3    |        | Unit No.    | + 2 <sup>2</sup> |             |      | OFF  | Unit No. : 0                       |                                    | 범위 : 0~31 |  |  |  |  |
|      | SW4    |        | Unit No.    | + 21             |             |      | OFF  |                                    |                                    |           |  |  |  |  |
|      | SW5    |        | Unit No.    | + 2 <sup>0</sup> |             |      | OFF  |                                    |                                    |           |  |  |  |  |
|      | SW6    |        | Unucod      |                  |             |      | OFF  |                                    |                                    |           |  |  |  |  |
|      | SW7    |        | Unuseu      |                  |             |      | OFF  |                                    |                                    |           |  |  |  |  |
|      | SW8    |        | RUN/STC     | P                |             |      | ON   | Operation : RUN                    |                                    |           |  |  |  |  |
| DIP  | Switch | 2      |             |                  |             |      |      |                                    |                                    |           |  |  |  |  |
|      | SW1    |        |             |                  |             |      | OFF  |                                    |                                    |           |  |  |  |  |
|      | SW2    |        | Doud rote   | *71              |             |      | OFF  | Transmission spee                  | d . 10 2//hpc                      |           |  |  |  |  |
|      | SW3    |        |             | - TU             |             |      | ON   | transmission spee                  | u . 19.2kbps                       |           |  |  |  |  |
|      | SW4    |        |             |                  |             |      | OFF  |                                    |                                    |           |  |  |  |  |
|      | SW5    | Unused |             |                  |             |      | OFF  |                                    |                                    |           |  |  |  |  |
|      | SW6    |        | Link type   |                  |             |      | ON   | Single Link (Off : I               | Multiple link)                     |           |  |  |  |  |
|      | SW7    |        | Common      | d lovala *       | <b>ス</b> つ) | ON   |      | Loval 1, 2, 2 Epob                 | lad                                |           |  |  |  |  |
|      | SW8    |        | Comman      | u ieveis         | <b>Τ</b> 2) |      | ON   | Level 1, 2, 5 Endu                 |                                    |           |  |  |  |  |
| DIP  | Switch | 3      |             |                  |             |      |      |                                    |                                    |           |  |  |  |  |
|      | SW1    |        | CTC Cala    | tor              |             |      | ON   | CTS always ON                      | CTS always ON                      |           |  |  |  |  |
|      | SW2    |        | CIS Seleo   | tor              |             |      | OFF  | (1.OFF/2.ON : External CTS signal) |                                    |           |  |  |  |  |
|      | SW3    |        |             |                  |             |      | ON   |                                    |                                    |           |  |  |  |  |
|      | SW4    |        | Currenteren | ination C        | lastar      |      | OFF  | Internal synchroni                 | Internal synchronization           |           |  |  |  |  |
|      | SW5    |        | Synchron    | ization Se       | elector     |      | ON   | (3.OFF/4.ON/5.OF                   | F/6.ON : External synchronization) |           |  |  |  |  |
|      | SW6    |        |             |                  |             | OFF  |      |                                    |                                    |           |  |  |  |  |
|      | SW7    |        |             | OFF              |             |      |      |                                    |                                    |           |  |  |  |  |
| SW8  |        |        | OFF         |                  |             |      |      |                                    |                                    |           |  |  |  |  |
| *주1) |        |        |             |                  |             | *주2) |      |                                    |                                    |           |  |  |  |  |
| SW1  | SW2    | SW3    | SW4         | Bps              |             | SW7  | SW8  | Command Levels                     |                                    |           |  |  |  |  |
| ON   | ON     | ON     | OFF         | 2400             |             | OFF  | OFF  | -                                  |                                    |           |  |  |  |  |
| OFF  | ON     | ON     | OFF         | 4800             |             | ON   | OFF  | 1                                  | -                                  |           |  |  |  |  |
| ON   | OFF    | ON     | OFF         | 9600             |             | OFF  | ON   | 1, 2                               | -                                  |           |  |  |  |  |

OFF

OFF

ON

OFF

19200

ON

ON

1, 2, 3

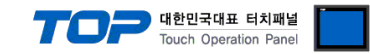

#### 4.2 외부 장치 설정 2 (C200H - LK202, C120-LK202-V1)

외부 장치의 통신 설정 방법은 아래와 같습니다. 본 예제에서 설명된 내용보다 더 자세한 설정법은 PLC 사용자 매뉴얼을 참조하십시오.

#### C200H-LK202, C120-LK202-V1

| Rotar | y Swite                   | h   |           | 설명               |            |                 | 권장 설정 | 덩   |                         | 권장 설정 내용                              | 비고 |  |
|-------|---------------------------|-----|-----------|------------------|------------|-----------------|-------|-----|-------------------------|---------------------------------------|----|--|
|       | SW1                       |     | Unit No.  | x 10             |            |                 | 0     |     | Unit No. x 10           |                                       |    |  |
|       | SW2                       |     | Unit No.  | x 1              |            |                 | 0     |     | Unit No. x 1            |                                       |    |  |
|       | SW3                       |     | Baud rate | e                |            |                 | 6     |     | Transmission s          |                                       |    |  |
|       | SW4                       |     | Comm. F   | Parameter        |            |                 | 2     |     | 7-bit Data Ler          | ngth, 2 stop bits, Even               |    |  |
| DIP   | Switch                    | 1   |           |                  |            |                 |       |     |                         |                                       |    |  |
|       | SW1                       |     | Unit No.  | + 2 <sup>4</sup> |            |                 | OFF   |     |                         |                                       |    |  |
|       | SW2                       |     | Unit No.  | + 2 <sup>3</sup> |            |                 | OFF   |     |                         |                                       |    |  |
|       | SW3                       |     | Unit No.  | + 2 <sup>2</sup> |            |                 | OFF   |     | Unit No. : 0            |                                       |    |  |
|       | SW4                       |     | Unit No.  | + 2 <sup>1</sup> |            |                 | OFF   |     |                         |                                       |    |  |
|       | SW5                       |     | Unit No.  | + 2 <sup>0</sup> |            |                 | OFF   |     |                         |                                       |    |  |
|       | SW6                       |     |           |                  |            |                 | OFF   |     |                         |                                       |    |  |
|       | SW7                       |     | Unused    |                  |            |                 | OFF   |     |                         |                                       |    |  |
|       | SW8                       |     | RUN/STC   | )P               |            |                 | ON    |     | Operation : RI          | UN                                    |    |  |
| DIP   | Switch                    | 2   |           |                  |            |                 |       |     |                         |                                       |    |  |
|       | SW1                       |     |           |                  |            |                 | OFF   |     |                         |                                       |    |  |
|       | SW2<br>SW3 Baud rate *주1) |     |           | _                |            | OFF             |       |     |                         |                                       |    |  |
|       |                           |     |           | Baud rate *주1)   |            |                 |       |     | Transmission s          | speed : 19.2Kbps                      |    |  |
|       | SW4                       |     |           |                  |            |                 | OFF   |     |                         |                                       |    |  |
|       | SW5                       |     | Unused    |                  |            |                 | OFF   |     |                         |                                       |    |  |
|       | SW6                       |     | Link type | 9                |            |                 | ON    |     | Single Link (O          | off : Multiple link)                  |    |  |
|       | SW7                       |     |           |                  | <b>-</b>   |                 | ON    |     |                         |                                       |    |  |
|       | SW8                       |     | Comman    | id levels *      | '수2)       |                 | ON    |     | - Level I, 2, 3 Enabled |                                       |    |  |
| DIP   | Switch                    | 3   |           |                  |            |                 |       |     |                         |                                       |    |  |
|       | SW1                       |     |           |                  |            |                 | ON    |     |                         |                                       |    |  |
|       | SW2                       |     |           |                  |            |                 | OFF   |     |                         |                                       |    |  |
|       | SW3                       |     |           |                  | _          |                 | ON    |     | Termination R           | esistance : ON                        |    |  |
|       | SW4                       |     | Termina   | ition resis      | tance *주3) |                 | OFF   |     | (1.ON/2.OFF/3           | 3.OFF/4.OFF/5.OFF/6.OFF : Termination |    |  |
|       | SW5                       |     |           |                  |            |                 | ON    |     | resistance : Ol         | FF)                                   |    |  |
|       | SW6                       |     | -         |                  |            |                 | OFF   |     |                         |                                       |    |  |
|       | SW7                       |     |           |                  | OFF        |                 |       |     |                         |                                       |    |  |
|       | SW8 Unused                |     |           |                  | OFF        |                 |       |     |                         |                                       |    |  |
| *주1)  |                           |     |           |                  | *3         | <sup>⊆</sup> 2) |       |     |                         |                                       |    |  |
| SW1   | SW2                       | SW3 | SW4       | Bps              | 9          | W7              | SW8   | Com | nand Levels             |                                       |    |  |
| ON    | ON                        | ON  | OFF       | 2400             | (          | DFF             | OFF   | -   |                         | -                                     |    |  |
| OFF   | ON                        | ON  | OFF       | 4800             |            | DN              | OFF   | 1   |                         | -                                     |    |  |

\*주 3)

ON

OFF

OFF

OFF

ON

ON

OFF

OFF

| SW1 | SW2 | SW3 | SW4 | SW5 | SW6 | Termination<br>Resistance |
|-----|-----|-----|-----|-----|-----|---------------------------|
| ON  | OFF | ON  | OFF | ON  | OFF | ON                        |
| ON  | OFF | OFF | OFF | OFF | OFF | OFF                       |

9600

19200

#### ※ 주의

#### 시스템 결선 때문에 통신 결선의 끝부분에 외부 장치 디바이스가 위치 할 경우

OFF

ON

ON

ON

1, 2

1, 2, 3

Dip Switch3 의 Termination resistance : ON 다른 경우엔 Termination resistance : OFF

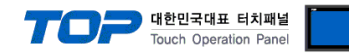

#### 4.3 외부 장치 설정 3 (C500-LK201, C500-LK203)

외부 장치의 통신 설정 방법은 아래와 같습니다. 본 예제에서 설명된 내용보다 더 자세한 설정법은 PLC 사용자 매뉴얼을 참조하십시오.

#### C500 - LK201 - V1

|                           | DIP Sv                  | vitch 1    |       |                          | 설명                 |             |                | 권장 설정          |                                        | 권경        | 장 설정      | 내용      |           | 비고  |
|---------------------------|-------------------------|------------|-------|--------------------------|--------------------|-------------|----------------|----------------|----------------------------------------|-----------|-----------|---------|-----------|-----|
|                           | SV                      | V1         |       | Unit No                  | . + 2 <sup>4</sup> |             |                | OFF            |                                        |           |           |         |           |     |
|                           | SV                      | <b>V</b> 2 |       | Unit No                  | . + 2 <sup>3</sup> |             |                | OFF            |                                        |           |           |         |           |     |
|                           | SW3                     |            |       |                          | . + 2 <sup>2</sup> |             |                | OFF            | Unit No. : 0                           |           |           |         |           |     |
|                           | SV                      | <b>V</b> 4 |       | Unit No                  | . + 2 <sup>1</sup> |             |                | OFF            |                                        |           |           |         |           |     |
|                           | SV                      | V5         |       | Unit No                  | . + 2 <sup>0</sup> |             |                | OFF            |                                        |           |           |         |           |     |
|                           | SV                      | V6         |       | Unused                   |                    |             |                | OFF            |                                        |           |           |         |           |     |
|                           | SV                      | <b>V</b> 7 |       | Unused                   |                    |             |                | OFF            |                                        |           |           |         |           |     |
|                           | SV                      | <b>V</b> 8 |       | RUN/ST                   | OP                 |             |                | ON             | Operatio                               | on : RUN  |           |         |           |     |
|                           | DIP Sw                  | itch 2     |       |                          |                    |             |                |                |                                        |           |           |         |           |     |
| SW1                       |                         |            |       |                          |                    |             |                | OFF            |                                        |           |           |         |           |     |
|                           | SV                      | V2         |       |                          |                    |             |                | OFF            | l                                      |           |           |         |           |     |
|                           | SV                      | <b>V</b> 3 |       | Baud ra                  | te *수1)            |             |                | ON             | Iransmis                               | ssion spe | ed : 19.  | 2Kbps   |           |     |
|                           | SV                      | <b>V</b> 4 |       | 1                        |                    |             |                | OFF            |                                        |           |           |         |           |     |
|                           | SV                      | V5         |       | Unused                   |                    |             |                | OFF            |                                        |           |           |         |           |     |
|                           | SV                      | V6         |       | Link typ                 | е                  |             |                | OFF            | Multiple                               | Link (Ol  | N : Singl | e link) |           |     |
|                           | SV                      | <b>V</b> 7 |       | -                        |                    |             |                | ON             |                                        |           |           |         |           |     |
|                           | SV                      | V8         |       | Comma                    | nd levels          | *수2)        |                | ON             | Level 1,                               | 2, 3 Ena  | bled      |         |           |     |
|                           |                         |            |       |                          |                    |             |                |                |                                        |           |           |         |           | I   |
|                           |                         |            |       |                          |                    |             | 기도 서파          |                | - 1 -                                  |           |           |         |           |     |
|                           | DIP Switch 1 실명         |            |       |                          |                    | 권장 실정       | 전성 결성 내용       |                |                                        |           |           | 미고      |           |     |
|                           | SV                      |            |       |                          | . + Z <sup>.</sup> |             |                | OFF            |                                        |           |           |         |           |     |
|                           | SV                      | V2         |       | Unit No. + $2^2$         |                    |             |                | OFF            | Unit No. : 0                           |           |           |         |           |     |
|                           | SV                      | V3         |       | Unit No. $\pm 2^{1}$     |                    |             |                | OFF            |                                        |           |           |         |           |     |
|                           | SV                      | V4         |       | Unit No                  | · + 2 <sup>1</sup> |             |                | OFF            |                                        |           |           |         |           |     |
|                           | SV                      | V5         |       |                          | . + 2°<br>         | <u> </u>    |                | OFF            |                                        |           |           |         |           |     |
|                           | SV                      | V6         |       | Parity/Transmission Code |                    |             |                | OFF            | 7 – Bit Data Length, 2 Stop Bits, Even |           |           |         |           |     |
|                           | SV                      | V7         |       | Selector*수3)             |                    |             |                |                |                                        |           |           |         |           |     |
|                           | 50                      | v8         |       | wonitor                  | /Normal            | selector    |                | OFF            | Normai                                 |           | onitor)   |         |           |     |
|                           | DIP Sw                  | itch 2     |       |                          |                    |             | -              |                | [                                      |           |           |         |           | [   |
|                           | SV                      | V1         |       |                          |                    |             |                | OFF            |                                        |           |           |         |           |     |
|                           | SV                      | V2         |       | Baud ra                  | te *주1)            |             |                | OFF            | Transmis                               | sion spe  | ed : 19.  | 2 Kbps  |           |     |
|                           | SV                      | V3         |       |                          |                    |             |                | ON             |                                        |           |           |         |           |     |
|                           | SV                      | V4         |       |                          |                    |             |                | OFF            |                                        |           |           |         |           |     |
|                           | SV                      | V5         |       | Operati                  | ng Level           |             |                | ON 055         | Level 0                                | (OFF : L  | evel 1)   |         |           |     |
| SW6 Link type             |                         |            |       |                          |                    | OFF         | Multiple       | Link (O        | N : Singl                              | e link)   |           |         |           |     |
| SW7 Com                   |                         |            | Comma | nd levels                | *주2)               |             | ON             | Level 1,       | 2, 3 Ena                               | bled      |           |         |           |     |
| <u>- 5₩8</u><br>*조1) *조2) |                         |            |       | UN                       |                    | *조 <u>ን</u> |                |                |                                        | l         |           |         |           |     |
| SW1                       | SMD                     | SIM2       | *宁2)  |                          |                    | C14/0       | Command Lovela |                | SIM6                                   | C/M/7     | Donita    | Transmi | sion code |     |
|                           | 0N                      | 0N         | 055   | 2400                     |                    | 055         | 0000           | Command Levels | _                                      | 055       | 0000      | Evno    |           |     |
|                           | UN UN UN UFF 2400 OFF C |            |       | OFF                      | 1                  | _           |                |                | CAN                                    | ASUI /-1  | JIL       |         |           |     |
| OFF                       |                         |            | OFF   | 4000                     | -                  |             |                | 1.2            | —                                      |           |           | - Cuu   |           |     |
|                           | UFF                     | UN         | UFF   | 9600                     | -                  | UFF         | UN             | 1, 2           | _                                      |           | OFF       | Even    | JIS 8-bit |     |
| OFF                       | OFF                     | ON         | OFF   | 19200                    | _                  | ON          | ON             | 1, 2, 3        |                                        | ON        | ON        | Odd     | 1 stop b  | ITS |

#### ■ 부가 설명

| RS-232C                              | RS-422/485                            |
|--------------------------------------|---------------------------------------|
| Mode Control Switch (앞면) : HOST Link | Mode Control Switch (앞면) : HOST Link  |
| I/O Port(뒷면) : RS – 232C             | I/O Port(뒷면) : RS – 422               |
| Synchronize(뒷면) : Internal           | Synchronize(뒷면) : Internal            |
| Termination Resistance(뒷면) : None    | Termination Resistance(뒷면) :          |
| CTS(뒷면) : 0V                         | 시스템 구성 때문에 통신 결선의 마지막 부분에 외부장치가 위치할 때 |
|                                      | [With]로 세팅, 다른 경우에는 [Without]으로 세팅.   |
|                                      | CTS(뒷면) : 0V                          |

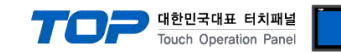

#### 4.4 외부 장치 설정 4 (C200HS RS232C Port on CPU Unit)

외부 장치의 통신 설정 방법은 아래와 같습니다. 본 예제에서 설명된 내용보다 더 자세한 설정법은 PLC 사용자 매뉴얼을 참조하십시오.

#### Ladder Tool Setting

[HOST Link Port]설정과 Ladder Tool에서 [PC System Setting]을 여십시오.

| 설정 항목                  | 설명                      | 권장 설정        | 비고 |
|------------------------|-------------------------|--------------|----|
| Communication Settings | 외부장치의 통신 설정 상태를 선택합니다.  | User Setting | 고정 |
| Speed                  | 시리얼 통신 속도를 설정합니다.       | 19200        |    |
| Parameter              | 시리얼 통신 파라미터를 설정합니다.     | 7, 2, Even   |    |
| Mode                   | 시리얼 통신 프로토콜을 설정합니다.     | HOST Link    | 고정 |
| Unit No.               | 외부장치의 통신 국번을 설정합니다.     | 0 Unit       |    |
| Delay                  | 데이터 전송 간에 지연 시간을 설정합니다. | 0            |    |
| CTS Control            | CTS 사용 유/무를 설정합니다.      | Enable       |    |

■ 데이터 레지스터 값을 변경하여 설정하는 방법

SW5 을 OFF 설정.

외부 장치 디바이스에 대한 설정 사항을 아래에 설명했습니다.

| Register | 설명         | 권장 설정     | 권장 설정 내용                                              | 비고 |
|----------|------------|-----------|-------------------------------------------------------|----|
| DM6645   | 통신 프로토콜 설정 | 0001(HEX) | 모드 선택 : HOST Link                                     | 고정 |
| DM6646   | 통신 파라미터 설정 | 0304(HEX) | 19200bps, 7-Bit Data Length, 2 Stop Bits, Even Parity |    |
| DM6648   | 외부장치 국번 설정 | 0000(HEX) | Unit No. : 0                                          |    |
|          |            |           |                                                       |    |

각 레지스터에 데이터를 기입하시고, 외부 장치를 리셋 해주십시오.

#### 4.5 외부 장치 설정 5 (C20H, C28H, C40H RS232C Port on CPU Unit)

외부 장치의 통신 설정 방법은 아래와 같습니다. 본 예제에서 설명된 내용보다 더 자세한 설정법은 PLC 사용자 매뉴얼을 참조하십시오.

■ DM0920 레지스터에 '0' 값을 입력하여 외부장치의 시리얼 통신 파라미터를 아래와 같이 설정합니다. \*주1)

| 설정 항목       | 설정 값       |
|-------------|------------|
| Speed       | 9600 bps   |
| Start Bit   | 1 Bit      |
| Data length | 7 Bits     |
| Stop Bit    | 2 Bits     |
| Parity      | Even       |
| Unit No.    | No. 0 Unit |

\*주1) DM0920(DM1920)의 값이 00일 경우 Stadard setting

DM0920(DM1920)의 값이 01일 경우 Individual setting

#### ※ TOP 의 통신 설정을 외부 장치와 동일하게 설정하여 주십시오. (TOP 통신 설정 방법)

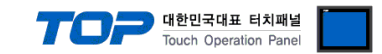

#### 4.6 외부 장치 설정 6 (CQM1H, CPM2A RS232C Port on CPU Unit)

외부 장치의 통신 설정 방법은 아래와 같습니다. 본 예제에서 설명된 내용보다 더 자세한 설정법은 PLC 사용자 매뉴얼을 참조하십시오.

■ CX-One 에서 설정하는 방법

메인 메뉴의 [PLC] – [Auto Online] – [Auto Online]을 클릭하여 PLC와 접속 후, 아래 과정을 실행합니다.

Step 1. [CX-Programmer]의 프로젝트 창에서 [Settings]을 더블 클릭하여 [PLC Settings] 창을 팝업 시킵니다.

Step 2. [PLC Settings] 창에서 [Host Link Port] 탭을 선택하여 아래와 같이 설정합니다.

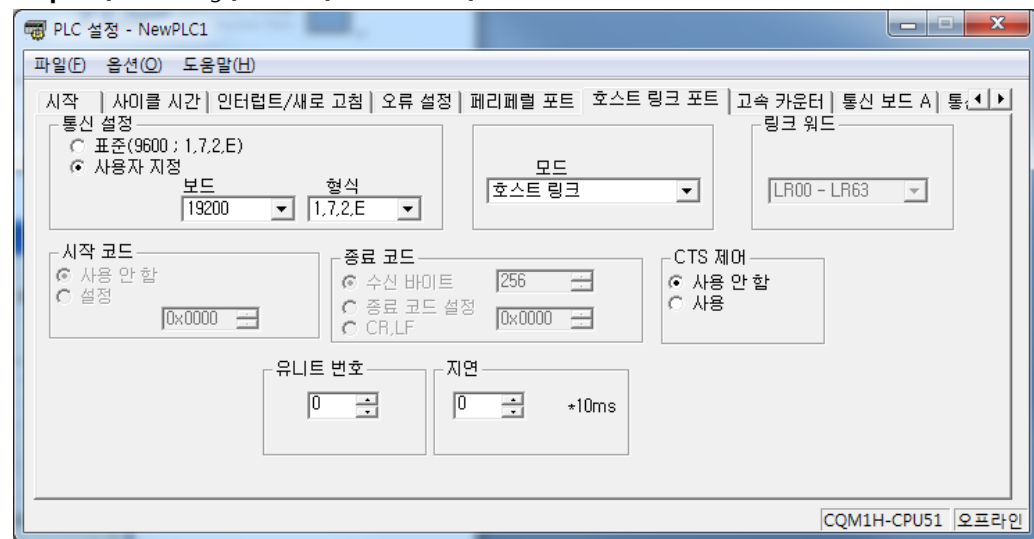

| 항 목            |        |        | 내용                                      | 설 정       | 비고 |
|----------------|--------|--------|-----------------------------------------|-----------|----|
| Communications | Custom | Baud   | Host Link Port 의 시리얼 통신 속도를 설정합니다.      | 19200     |    |
| Settings       | Custom | Format | Host Link Port 의 시리얼 통신 파라미터를 설정합니다.    | 7, 2, E   |    |
| Mode           |        |        | Host Link Port 의 시리얼 통신 프로토콜 방식을 선택합니다. | Host Link | 고정 |
| Unit Number    |        |        | Host Link Port 의 시리얼 통신 국번을 설정합니다.      | 0         |    |

Step 3. [PLC] - [Transfer] - [To PLC] 를 통해 [Settings] 내용을 PLC로 전송 합니다.

#### ■ 데이터 레지스터 값을 변경하여 설정하는 방법

SW5 을 OFF 설정.

외부 장치 디바이스에 대한 설정 사항을 아래에 설명했습니다. 더 자세한 설정법은 PLC 사용자 매뉴얼을 참조하십시오.

| Register | 설명         | 권장 설정     | 권장 설정 내용                                              | 비고 |
|----------|------------|-----------|-------------------------------------------------------|----|
| DM6645   | 통신 프로토콜 설정 | 0001(HEX) | 모드 선택 : HOST Link                                     | 고정 |
| DM6646   | 통신 파라미터 설정 | 0304(HEX) | 19200bps, 7-Bit Data Length, 2 Stop Bits, Even Parity |    |
| DM6648   | 외부장치 국번 설정 | 0000(HEX) | Unit No. : 0                                          |    |
|          |            |           |                                                       |    |

각 레지스터에 데이터를 기입하시고, 외부 장치를 리셋 해주십시오.

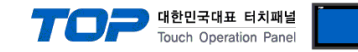

#### 4.7 외부 장치 설정 7 (CQM1H-SCB41 CPU Option Board)

외부 장치의 통신 설정 방법은 아래와 같습니다.

본 예제에서 설명된 내용보다 더 자세한 설정법은 PLC 사용자 매뉴얼을 참조하십시오.

앞면에 있는 스위치를 아래와 같이 설정 하십시오.

| 스위치  | 설정     |
|------|--------|
| TERM | OFF    |
| FIRE | Option |

■ CX-One 에서 설정하는 방법

메인 메뉴의 [PLC] – [Auto Online] – [Auto Online]을 클릭하여 PLC와 접속 후, 아래 과정을 실행합니다.

Step 1. [CX-Programmer]의 프로젝트 창에서 [Settings]을 더블 클릭하여 [PLC Settings] 창을 팝업 시킵니다.

Step 2. [PLC Settings] 창에서 [Communication Board A] 탭을 선택하여 아래와 같이 설정합니다.

| (RS-422/485일 경우 Communication                                                                                 | n Board B 선택)                               |              |
|----------------------------------------------------------------------------------------------------|---------------------------------------------|--------------|
| @ PLC 설정 - NewPLC1                                                                                            |                                             | _ <b>_</b> × |
| 파일(E) 옵션(Q) 도움말(H)                                                                                            |                                             |              |
| 인터럽트/새로 고침   오류 설정   페리페럴 포트   호스트<br>- 토시 설정                                                                 | 링크 포트   고속 카운터 동신 보드 A   통신 보드 B  <br>링크 웨드 | <u> </u>     |
| ○ 표준(9600 ; 1,7,2,E)<br>ⓒ 사용자 지정<br>보드 형식<br>[19200 ▼ 1,7,2,E ▼                                               | 모드<br>호스트 링크 _ [LR00 - LR63                 | <b>Y</b>     |
| 시작 코드         종료 코드           ⓒ 사용 안 함         ⓒ 수신 바이트           ○ 설정         ⓒ 종료 코드 설정           ○ C CR,LF | 256                                         |              |
| ┌유니트 번호─────┌지?                                                                                               | 면NT/PC 링크 최대                                |              |
|                                                                                                    | *10ms                                       |              |
|                                                                                                    |                                             |              |
|                                                                                                    | CQM1H                                       | -CPU51 오프라인  |
| N                                                                                                    |                                             |              |

| 항 목            |        |        | 내용                                      | 설 정       | 비고 |
|----------------|--------|--------|-----------------------------------------|-----------|----|
| Communications | Custom | Baud   | Host Link Port 의 시리얼 통신 속도를 설정합니다.      | 19200     |    |
| Settings       | Custom | Format | Host Link Port 의 시리얼 통신 파라미터를 설정합니다.    | 7, 2, E   |    |
| Mode           |        |        | Host Link Port 의 시리얼 통신 프로토콜 방식을 선택합니다. | Host Link | 고정 |
| Unit Number    |        |        | Host Link Port 의 시리얼 통신 국번을 설정합니다.      | 0         |    |

Step 3. [PLC] - [Transfer] - [To PLC] 를 통해 [Settings] 내용을 PLC로 전송 합니다.

#### ■ 데이터 레지스터 값을 변경하여 설정하는 방법

SW5 을 OFF 설정.

외부 장치 디바이스에 대한 설정 사항을 아래에 설명했습니다. 더 자세한 설정법은 PLC 사용자 매뉴얼을 참조하십시오.

| Register | 설명         | 권장 설정     | 권장 설정 내용                                              | 비고 |
|----------|------------|-----------|-------------------------------------------------------|----|
| DM6645   | 통신 프로토콜 설정 | 0001(HEX) | 모드 선택 : HOST Link                                     | 고정 |
| DM6646   | 통신 파라미터 설정 | 0304(HEX) | 19200bps, 7-Bit Data Length, 2 Stop Bits, Even Parity |    |
| DM6648   | 외부장치 국번 설정 | 0000(HEX) | Unit No. : 0                                          |    |

각 레지스터에 데이터를 기입하시고, 외부 장치를 리셋 해주십시오.

#### ※ 주의

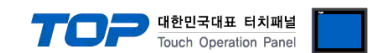

#### 4.8 외부 장치 설정 8 (CPM1-CIF01, CPM1-CIF11, CPM2C-CIF01, CPM2C-CIF11)

외부 장치의 통신 설정 방법은 아래와 같습니다.

본 예제에서 설명된 내용보다 더 자세한 설정법은 PLC 사용자 매뉴얼을 참조 하십시오.

■ CX-One 에서 설정하는 방법 (Peripheral Port 사용 시)

메인 메뉴의 [PLC] - [Auto Online] - [Auto Online]을 클릭하여 PLC와 접속 후, 아래 과정을 실행합니다.

Step 1. [CX-Programmer]의 프로젝트 창에서 [Settings]을 더블 클릭하여 [PLC Settings] 창을 팝업 시킵니다.

Step 2. [PLC Settings] 창에서 [Peripheral Port] 탭을 선택하여 아래와 같이 설정합니다.

| 국 PLC 설정 - NewPLC1                                                                                                    |                       |       | X        |
|----------------------------------------------------------------------------------------------------|-----------------------|-------|----------|
| 파일(E) 옵션(Q) 도움말(H)                                                                                                    |                       |       |          |
| 시작   사이클 시간   인터럽트/새로 고침   오류 설정 페리페럴 포트   고속 카운터  <br>통신 설정<br>ⓒ 표준(9600 ; 1,7,2,E)<br>ⓒ 사용자 지정<br>보드 형식<br>[19200 ▼  1,7,2,E ▼ | 링크 워드<br> LR00 - LR15 | Ţ     |          |
| 유니트 번호                                                                                                    |                       |       |          |
|                                                                                                    | CDM1(CDM1A)_C         | DUI10 | O TI PLO |

| 항목 내용          |        | 설 정    | 비고                                     |           |    |
|----------------|--------|--------|----------------------------------------|-----------|----|
| Communications | Baud   |        | Peripheral Port 의 시리얼 통신 속도를 설정합니다.    | 19200     |    |
| Settings       | Custom | Format | Peripheral Port 의 시리얼 통신 파라미터를 설정합니다.  | 7, 2, E   |    |
| Mode           |        |        | Peripheral Port 의 시리얼 통신 프로토콜 방식을 선택합니 | Host Link | 고정 |
|                |        |        | 다.                                     |           |    |
| Unit Number    |        |        | Peripheral Port 의 시리얼 통신 국번을 설정합니다.    | 0         |    |

Step 3. [PLC] - [Transfer] - [To PLC] 를 통해 [Settings] 내용을 PLC로 전송 합니다.

#### ■ 데이터 레지스터 값을 변경하여 설정하는 방법 (Peripheral Port 또는 RS-232C Port 사용 시)

| 항상 SW 모드 세팅에서 conversion adapter을 [HOS][도 맞춰: | 취주시 기 | 기 바랍니디 |
|-----------------------------------------------|-------|--------|
|-----------------------------------------------|-------|--------|

| Register | 설명         | 권장 설정     | 권장 설정 내용                                              | 비고 |
|----------|------------|-----------|-------------------------------------------------------|----|
| DM6645   | 통신 프로토콜 설정 | 0001(HEX) | 모드 선택 : HOST Link                                     | 고정 |
| DM6646   | 통신 파라미터 설정 | 0304(HEX) | 19200bps, 7-Bit Data Length, 2 Stop Bits, Even Parity |    |
| DM6648   | 외부장치 국번 설정 | 0000(HEX) | Unit No. : 0                                          |    |

각 레지스터에 데이터를 기입하신 후 외부 장치를 리셋 해주십시오.

\*CPU 포트에 peripheral 어뎁터를 연결해 주시기 바랍니다.

#### ■ CPM2C-CIF11 모듈 RS-485 포트 사용 시 모듈 우측면의 스위치를 아래와 같이 설정합니다.

| DIP Switch | 설정  | 설명                                  |
|------------|-----|-------------------------------------|
| SW1        | OFF | A wire communication                |
| SW2        | OFF | 4 wire communication                |
| SW3        | OFF | DC control function of the CDU Unit |
| SW4        | ON  | RS control function of the CPO Unit |

#### ※ 주의

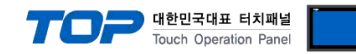

#### 4.9 외부 장치 설정 9 (C200HW-COM□-V1)

외부 장치의 통신 설정 방법은 아래와 같습니다. 본 예제에서 설명된 내용보다 더 자세한 설정법은 PLC 사용자 매뉴얼을 참조 하십시오.

#### ■ 데이터 레지스터 값을 변경하여 설정하는 방법

SW5 을 OFF 설정.

외부 장치 디바이스에 대한 설정 사항을 아래에 설명했습니다. 더 자세한 설정법은 PLC 사용자 매뉴얼을 참조하십시오.

| Register | 설명         | 권장 설정     | 권장 설정 내용                                              | 비고 |
|----------|------------|-----------|-------------------------------------------------------|----|
| DM6645   | 통신 프로토콜 설정 | 0001(HEX) | 모드 선택 : HOST Link                                     | 고정 |
| DM6646   | 통신 파라미터 설정 | 0304(HEX) | 19200bps, 7-Bit Data Length, 2 Stop Bits, Even Parity |    |
| DM6648   | 외부장치 국번 설정 | 0000(HEX) | Unit No. : 0                                          |    |
|          |            |           |                                                       |    |

각 레지스터에 데이터를 기입하시고, 외부 장치를 리셋 해주십시오.

#### ■ RS-422/485 사용 시 스위치 설정 (C200HW-COM03-V1, C200HW-COM06-EV1)

| Dip Switch | 설명 (ON / OFF)                     |
|------------|-----------------------------------|
| SW1        | RS-485 (2-wire) / RS-422 (4-wire) |
| SW2        | Terminator On / OFF               |

#### ※ 주의

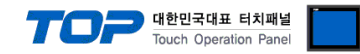

#### 4.10 외부 장치 설정 10 (CV500-LK201)

외부 장치의 통신 설정 방법은 아래와 같습니다. 본 예제에서 설명된 내용보다 더 자세한 설정법은 PLC 사용자 매뉴얼을 참조 하십시오.

| <b>Rotary Switch</b> | 설명            | 권장 설정 | 권장 설정 내용   | 비고 |  |  |
|----------------------|---------------|-------|------------|----|--|--|
| SW1                  | Unit No. x 10 | 0     |            |    |  |  |
| SW2                  | Unit No. x 1  | 0     |            |    |  |  |
| SW3                  | Node No. x 10 | 0     | Node No. 0 |    |  |  |
| SW4                  | Node No. x 1  | 0     | Node No. 0 |    |  |  |

#### ■ CV500-LK201 Host Link Unit의 스위치를 설정합니다.

| DIP Switch | 설명                     | 권장 설정 | 권장 설정 내용                                          | 비고 |
|------------|------------------------|-------|---------------------------------------------------|----|
| C\\/1 +天1\ | Communications         | ON    | Using default setting                             |    |
| SW1 *수1)   | parameters Port1/Port2 | ON    | 9600, 7-Bit Data Length, 2 Stop Bits, Even Parity |    |
| SW2        | CTS Control Port 1     | ON    | Port 1 : Always CTS signal ON                     |    |
| SW3        | CTS Control Port 2     | ON    | Port 2 : Always CTS signal ON                     |    |
| SW4        | Not Used               | OFF   | Reserved : Always OFF                             |    |
| CIME       | Wrap communications    | OFF   | Wrap communication test : Execute normal          |    |
| 2002       | test                   | UFF   | operation                                         |    |
| SW6        | Test Port designation  | OFF   | Designates port 1                                 |    |

\*주 1) SW1 을 OFF 할 경우 Ladder software 을 이용하여 시리얼 통신 파라미터를 설정해 주십시오.

| 항목                | 권장 설정  | 설정 내용                                        | 비고 |
|-------------------|--------|----------------------------------------------|----|
| 5V Output Switch  | Bottom | 5 V is not supplied to communications port 1 |    |
| Terminator Switch | Bottom | Disconnects termination resistance           |    |

(참고) Port 1 은 RS-232C 만 사용 가능하며 Port 2 를 사용하실 경우 RS-232C/RS-422 스위치를 설정 하십시오.

#### ※ 주의

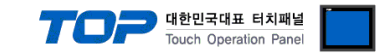

#### 4.11 외부 장치 설정 11 (CV500 Comm. Port on CPU Unit)

외부 장치의 통신 설정 방법은 아래와 같습니다.

본 예제에서 설명된 내용보다 더 자세한 설정법은 PLC 사용자 매뉴얼을 참조 하십시오.

#### ■ RS 232C 포트 사용시 CV500의 스위치를 아래와 같이 설정 합니다.

|                                 | 설정    | 설정 내용            |
|---------------------------------|-------|------------------|
| Communication Setting Toggle SW | Upper | RS 232C SIO Type |
|                                 |       |                  |

| DIP Switch | 설정  | 설정 내용                                                   |
|------------|-----|---------------------------------------------------------|
| SW4        | OFF | 19200 bps, 7-Bit Data Length, 2 Stop Bits, Even Parity, |
|            |     | Unit No. 0                                              |
| SW6        | OFF | Termination resistance : Without                        |

#### ■ RS 422 포트 사용시 CV500의 스위치를 아래와 같이 설정 합니다.

| 설정    | 설정 내용           |
|-------|-----------------|
| Lower | RS 422 SIO Type |
|       | 설정<br>Lower     |

| DIP Switch | 설정  | 설정 내용                                                   |
|------------|-----|---------------------------------------------------------|
| SW4        | OFF | 19200 bps, 7-Bit Data Length, 2 Stop Bits, Even Parity, |
|            |     | Unit No. 0                                              |
| SW6        | ON  | Termination resistance : With                           |

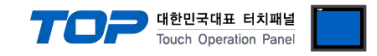

# 5. 케이블 표

본 Chapter는 TOP와 해당 기기 간 정상 통신을 위한 케이블 다이어그램을 소개 합니다. (본 절에서 설명되는 케이블 다이어그램은 "OMRON Industrial Automation"의 권장사항과 다를 수 있습니다)

#### 5.1 케이블 표 1

| ■ RS-232C (1:1 연결)     |     |     |        |     |     |                        |  |
|------------------------|-----|-----|--------|-----|-----|------------------------|--|
| CC                     | M   |     | 레이브 저소 |     | PLC |                        |  |
| 핀 배열* <mark>주1)</mark> | 신호명 | 핀번호 | 게이들 접속 | 핀번호 | 신호명 | 핀 배열* <mark>주1)</mark> |  |
|                        | CD  | 1 · |        | 2   | SD  |                        |  |
| 1 5                    | RD  | 2 · |        | 3   | RD  | 1 13                   |  |
|                        | SD  | 3 . |        | 4   | RS  |                        |  |
| 6 9                    | DTR | 4   |        | 5   | CS  | 14 25                  |  |
| 통신 케이블 커넥터             | SG  | 5 · |        | 7   | SG  | 통신 케이블 커넥터             |  |
| 전면 기준,                 | _   | —   |        | 20  | ER  | 전면 기준,                 |  |
| D-SUB 9 Pin            | _   | —   |        |     |     | D-SUB 9 Pin            |  |
| male(수, 볼록)            | CTS | 8   |        |     |     | male(수, 볼록)            |  |
|                        |     | 9   |        |     |     |                        |  |

\*주1) 핀 배열은 케이블 접속 커넥터의 접속면에서 본 것 입니다.

#### ■ RS-422 (1:1 연결)

| СОМ                    |     |     | 레이브 저소 | PLC |     |                        |
|------------------------|-----|-----|--------|-----|-----|------------------------|
| 핀 배열* <mark>주1)</mark> | 신호명 | 핀번호 | 게이를 접속 | 핀번호 | 신호명 | 핀 배열* <mark>주1)</mark> |
|                        | RDA | 1   |        | 5   | SDB |                        |
| 1 5                    | RDB | 4   |        | 9   | SDA |                        |
|                        | SDA | 6   |        | 1   | RDB |                        |
| 6 9                    | SDB | 9   |        | 6   | RDA |                        |
| 통신 케이블 커넥터             |     |     |        |     |     | 통신 케이블 커넥터             |
| 전면 기준,                 |     |     |        |     |     | 전면 기준,                 |
| D-SUB 9 Pin            |     |     |        |     |     | D-SUB 9 Pin            |
| male(수, 볼록)            |     |     |        |     |     | male(수, 볼록)            |
|                        |     |     |        |     |     |                        |

\*주1) 핀 배열은 케이블 접속 커넥터의 접속면에서 본 것 입니다.

#### ■ RS-485 (1:1 연결)

| CC                     | MC  | 케이블 접속 | PLC |     |                        |
|------------------------|-----|--------|-----|-----|------------------------|
| 핀 배열* <mark>주1)</mark> | 신호명 |        | 핀번호 | 신호명 | 핀 배열* <mark>주1)</mark> |
|                        | 1   |        | 6   | RDA |                        |
|                        | +   |        | · 9 | SDA | 1 5                    |
| 0                      |     |        | · 1 | RDB |                        |
| SG SG                  | —   |        | · 5 | SDB | 6 9                    |
| 01 -                   | SG  |        |     |     | 통신 케이블 커넥              |
|                        |     |        |     |     | 터 전면 기준,               |
| 0                      |     |        |     |     | D-SUB 9 Pin            |
|                        |     |        |     |     | male(수, 볼록)            |
|                        |     |        |     |     |                        |

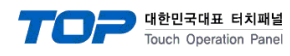

#### 5.2 케이블 표 2

#### ■ RS-232C (1:1 연결)

| СОМ                    |     |     | 레이브 저소 | PLC |     |                        |
|------------------------|-----|-----|--------|-----|-----|------------------------|
| 핀 배열* <mark>주1)</mark> | 신호명 | 핀번호 | 게이글 접속 | 핀번호 | 신호명 | 핀 배열* <mark>주1)</mark> |
|                        | RD  | 2   |        | 2   | SD  |                        |
| 1 5                    | SD  | 3   |        | 3   | RD  | 1 5                    |
|                        | SG  | 5   |        | 4   | RS  | 6 9                    |
|                        |     |     |        | 5   | CS  |                        |
| 통신 케이블 커넥터             |     |     |        | 9   | SG  | 통신 케이블 커넥터             |
| 전면 기준,                 |     |     |        |     |     | 전면 기준,                 |
| D-SUB 9 Pin            |     |     |        |     |     | D-SUB 9 Pin            |
| male(수, 볼록)            |     |     |        |     |     | male(수, 볼록)            |
|                        |     |     |        |     |     |                        |

\*주1) 핀 배열은 케이블 접속 커넥터의 접속면에서 본 것 입니다.

#### ■ RS-422 (1:1 연결)

| СОМ                    |     |     | 레이브 저소 | PLC |                        |  |
|------------------------|-----|-----|--------|-----|------------------------|--|
| 핀 배열* <mark>주1)</mark> | 신호명 | 핀번호 | 게이들 접목 | 신호명 | 핀 배열* <mark>주1)</mark> |  |
|                        | RDA | 1 . |        | RDA |                        |  |
| 1 5                    | RDB | 4 . |        | RDB | RS-422                 |  |
|                        | SDA | 6   |        | SDA |                        |  |
| 6 9                    | SDB | 9 · |        | SDB | RDA RDB SDA SDB SG FG  |  |
| 통신 케이블 커넥터             |     |     |        | SG  |                        |  |
| 전면 기준,                 |     |     |        |     | 통신 케이블 커넥터 선면 기<br>ㅜ   |  |
| D-SUB 9 Pin            |     |     |        |     | 순                      |  |
| male(수, 볼록)            |     |     |        |     | 터미널 물록 5 Pin           |  |
|                        |     |     |        |     |                        |  |

\*주1) 핀 배열은 케이블 접속 커넥터의 접속면에서 본 것 입니다.

■ RS-485 (1:1 연결)

| COM    |     | 레이브 저소 | PLC |                       |  |
|--------|-----|--------|-----|-----------------------|--|
| 핀 배열   | 신호명 | 게이를 입극 | 신호명 | 핀 배열                  |  |
|        | +   | •      | SDA | RS-422 —              |  |
|        | —   | •      | SDB | RDA RDB SDA SDB SG FG |  |
| SG     | SG  |        | RDA |                       |  |
| (Sed - |     |        | RDB | 통신 케이블 커넥터 전면 기       |  |
| 19 A   |     |        | SG  | 준                     |  |
| 0      |     |        |     | 터미널 블록 5 Pin          |  |

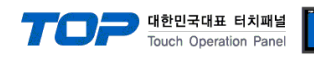

#### 5.2 케이블 표 3

#### ■ RS-422 (1:1 연결)

| COM                    |     |     |        | "SYSMAC CQM1H/α/CVM1/CV/CPM |     |                        |
|------------------------|-----|-----|--------|-----------------------------|-----|------------------------|
| COM                    |     |     | 케이블 접속 | Series HOST LINK"           |     |                        |
| 핀 배열* <mark>주1)</mark> | 신호명 | 핀번호 | ]      | 핀번호                         | 신호명 | 핀 배열* <mark>주1)</mark> |
|                        | RDA | 1   |        | 2                           | SDB |                        |
| 1 5                    | RDB | 4   |        | 1                           | SDA | 1 5                    |
|                        | SDA | 6   |        | 8                           | RDB |                        |
| 6 9                    | SDB | 9   |        | 6                           | RDA | 6 9                    |
| 통신 케이블 커넥터             |     |     |        |                             |     | 통신 케이블 커넥터             |
| 전면 기준,                 |     |     |        |                             |     | 전면 기준,                 |
| D-SUB 9 Pin            |     |     |        |                             |     | D-SUB 9 Pin            |
| male(수, 볼록)            |     |     |        |                             |     | male(수, 볼록)            |
|                        |     |     |        |                             |     |                        |

\*주1) 핀 배열은 케이블 접속 커넥터의 접속면에서 본 것 입니다.

#### ■ RS-485 (1:1 연결)

| COM                                                                                              |     | 케이블 접속 | PLC |     |                        |
|--------------------------------------------------------------------------------------------------|-----|--------|-----|-----|------------------------|
| 핀 배열* <mark>주1)</mark>                                                                           | 신호명 |        | 핀번호 | 신호명 | 핀 배열* <mark>주1)</mark> |
| O<br>B<br>B<br>B<br>C<br>C<br>C<br>C<br>C<br>C<br>C<br>C<br>C<br>C<br>C<br>C<br>C<br>C<br>C<br>C |     |        | 1   | SDA | 1 5                    |
|                                                                                                  | +   |        | 6   | RDA |                        |
|                                                                                                  |     |        | 2   | SDB |                        |
|                                                                                                  | —   |        | 8   | RDB | 6 9                    |
|                                                                                                  | SG  |        |     |     | 통신 케이블 커넥              |
|                                                                                                  |     |        |     |     | 터 전면 기준,               |
|                                                                                                  |     |        |     |     | D-SUB 9 Pin            |
|                                                                                                  |     |        |     |     | male(수, 볼록)            |
|                                                                                                  |     |        |     |     |                        |

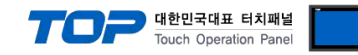

# 6. 지원 어드레스

#### TOP에서 사용 가능한 디바이스는 아래와 같습니다.

CPU 모듈 시리즈/타입에 따라 디바이스 범위(어드레스) 차이가 있을 수 있습니다. TOP 시리즈는 외부 장치 시리즈가 사용하는 최대 어드레스 범위를 지원합니다. 사용하고자 하는 장치가 지원하는 어드레스 범위를 벗어 나지 않도록 각 CPU 모듈 사용자 매뉴얼을 참조/주의 하십시오.

| Device                  | Bit Address            | Word Address      | Remarks |
|-------------------------|------------------------|-------------------|---------|
| Channel I/O             | CIO0.0 – CIO511.15     | CIO0 – CIO511     |         |
| Link relay              | LR0.0 – LR63.15        | LR0 – LR63        |         |
| Latch relay             | HR0.0 – HR99.15        | HR0 – HR99        |         |
| Auxiliary memory relay  | AR0.0 – AR27.15        | AR0 – AR27        |         |
| Timer (contact)         | TIMO – TIM511          | None              | *주1)    |
| Counter (contact)       | CNT0 – CNT511          | None              | *주1)    |
| Timer (current value)   | None                   | TIM0 – TIM511     | *주2)    |
| Counter (current value) | None                   | CNT0 – TIM511     | *주2)    |
| Data memory             | DM0.0 – DM6655.15      | DM0 – DM6655      |         |
| Extension fixed         |                        |                   |         |
| data memory             | DN17000.0 - DN13333.15 | DM17000 - DM13333 |         |
| Extension data memory   | EM0.0 – EM6143.15      | EM0 – EM6143      |         |

\*<mark>주1)</mark> 쓰기 불가능

\*주2) BCD only